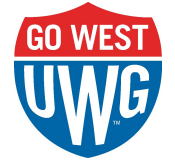

To access the contracts you have submitted, please click on the link below:

## **Dynamic View - Contracts**

If you do not have access to the above link, contact Philip Hand at <u>phand@westga.edu</u> to request access to the Dynamic View Smartsheet allowing contract submitters to view their contracts.

The Dynamic View link allows a submitter to see any contract on which their name and email were listed as the Submitter on the contract submission form. If you were not originally added as a submitter, you can contact <u>contracts@westga.edu</u> or Erin Williams at <u>erint@westga.edu</u> to be subsequently added.

Below is a screenshot of the Dynamic View Smartsheet:

| ≡                                               |                                       |                     |                      |                | Smartsheet Dynamic View |                      |                                       |                        | 🤨 ம் 🚯            |  |  |
|-------------------------------------------------|---------------------------------------|---------------------|----------------------|----------------|-------------------------|----------------------|---------------------------------------|------------------------|-------------------|--|--|
| 🕆 Legal Affairs Contracts - Current User View 🚯 |                                       |                     |                      |                |                         |                      |                                       |                        |                   |  |  |
| ¥ Filter                                        | 9 <b>8</b> =>                         |                     |                      |                |                         |                      |                                       |                        |                   |  |  |
| Row I                                           | Contract Name                         | UWG Contact Name    | Date Submitted       | Submitter Name | Submitter Email         | UWG Contact<br>Phone | UWG Contact Department                | Contract Purpose       | Process<br>Status |  |  |
| 3199                                            | MOU Spoletto                          | Anne Gaquere-Parker | 2023-07-17T20:45:38Z | Erin Williams  | erint@westga.edu        |                      | OEA                                   | MOU/MOA                | Approved          |  |  |
| 3200                                            | MOU John Cabot                        | Anne Gaquere-Parker | 2023-07-17T20:47:09Z | Erin Williams  | erint@westga.edu        |                      | OEA                                   | MOU/MOA                | Approved          |  |  |
| 3231                                            | MOU Carroll County Family Connection  | Erin Williams       | 2023-07-25T17:05:05Z | Erin Williams  | erint@westga.edu        |                      | Office of Public Service and Outreach | MOU/MOA                | Approved          |  |  |
| 3260                                            | Southeastern Quilt and Textile Museum | Crystal Montes      | 2023-08-01T14:02:50Z | Erin Williams  | erint@westga.edu        |                      | Office of Legal Affairs               | MOU/MOA                | Approved          |  |  |
| 3277                                            | MOU UWG Douglas County School System  | Erin Williams       | 2023-08-02T19:37:50Z | Erin Williams  | erint@westga.ed         |                      | Office of Legal Affairs               | MOU/MOA                | Approved          |  |  |
| 3364                                            | UWG Miss West Georgia                 | Lakiesa Rawlinson   | 2023-08-21T14:45:42Z | Erin Williams  | erint@westga.edu        |                      | Student Affairs                       | Other (Please Specify) | Approved          |  |  |

Data included on the Dynamic View Smartsheet include the Row ID of the agreement, the Contract Name, UWG Contact Name, Date Submitted, Submitter Name, Submitter Email, UWG Contact Phone, UWG Contact Department, Contract Purpose, and Process Status.

The submitter can select a specific agreement to access all attachments and comments in a pane that pops up along the right hand side of the screen.

| ≡                                               |                                            |                     |                      | Sm                              | artsheet Dynamic View                |                      |                                           |       | 6 - 11 - CA                             |
|-------------------------------------------------|--------------------------------------------|---------------------|----------------------|---------------------------------|--------------------------------------|----------------------|-------------------------------------------|-------|-----------------------------------------|
| 🕆 Legal Affairs Contracts - Current User View 🕕 |                                            |                     |                      |                                 |                                      |                      |                                           |       | Details ×                               |
| Y Filter                                        | (iii )                                     |                     |                      |                                 |                                      |                      |                                           |       | Data Attachments (3) Comments (1)       |
| Row ID                                          | Contract Name                              | UWG Contact Name    | Date Submitted       | Submitter Name                  | Submitter Email                      | UWG Contact<br>Phone | UWG Contact Department                    | Cont  | Robert Adamson   Dec 05, 2023, 11:34 AM |
| 3199                                            | MOU Spoletto                               | Anne Gaquere-Parker | 2023-07-17T20:45:38Z | Erin Williams                   | erint@westga.edu                     |                      | OEA                                       | MOL   | Adamson 12.5.2023                       |
| 3200                                            | MOU John Cabot                             | Anne Gaquere-Parker | 2023-07-17T20:47:09Z | Erin Williams                   | erint@westga.edu                     |                      | OEA                                       | MOL   | - mpg                                   |
| 3231                                            | MOU Carroll County Family Connection       | Erin Williams       | 2023-07-25T17:05:05Z | Erin Williams                   | erint@westga.edu                     |                      | Office of Public Service and Outreach     | MOL   |                                         |
| 3260                                            | Southeastern Quilt and Textile Museum      | Crystal Montes      | 2023-08-01T14:02:50Z | Erin Williams                   | erint@westga.edu                     |                      | Office of Legal Affairs                   | MOL   |                                         |
| 3277                                            | MOU UWG Douglas County School System       | Erin Williams       | 2023-08-02T19:37:50Z | Erin Williams                   | erint@westga.ed                      |                      | Office of Legal Affairs                   | MOL   |                                         |
| 3364                                            | UWG Miss West Georgia                      | Lakiesa Rawlinson   | 2023-08-21T14:45:42Z | Erin Williams                   | erint@westga.edu                     |                      | Student Affairs                           | Othe  |                                         |
| 3365                                            | Ethics Awareness Movie Night               | Erin Williams       | 2023-08-21T15:02:05Z | Erin Williams                   | Erin Williams                        |                      | Office of Legal Affairs                   | Serv  |                                         |
| 3413                                            | Alcohol Request Form                       | Erin Williams       | 2023-08-30T13:39:54Z | Erin Williams                   | erint@westga.edu                     |                      | Office of Legal Affairs                   | Othe  |                                         |
| 3466                                            | Foundation Beer Garden Events              | Tiffany Christman   | 2023-09-08T15:22:16Z | Erin Williams                   | erint@westga.edu                     |                      | University Advancement                    | Facil |                                         |
| 3536                                            | CaterTrax Amendment                        | Joey Moncayo        | 2023-09-27T19:08:56Z | Erin Williams                   | erint@westga.edu                     |                      | Auxiliary Services                        | Serv  |                                         |
| 3558                                            | Worldpay NDA                               | Kyle Mimbs          | 2023-10-04T19:56:14Z | Erin Williams                   | erint@westga.edu, jmimbs@westga.ed   |                      | Office of Legal Affairs; OSABS            | None  |                                         |
| 3565                                            | Executive Leadership Retreat               | Danielle Tackett    | 2023-10-05T14:13:42Z | Erin Williams; Danielle Tackett | dtackett@westga.edu, erint@westga.ec |                      | Office of the President                   | Hote  |                                         |
| 3630                                            | Alcohol Request Form_Beer and Wine Tasting | Erin Williams       | 2023-10-18T18:58:31Z | Erin Williams                   | erint@westga.edu                     |                      | Office of Legal Affairs                   | Othe  |                                         |
| 3639                                            | Alcohol Request Form_Parade Watch Party    | Erin Williams       | 2023-10-20T15:54:39Z | Erin Williams                   | erint@westga.edu                     |                      | Office of Legal Affairs                   | Othe  |                                         |
| 3658                                            | Non-Residential Gas Extension Contract     | Sheree Srader       | 2023-10-25T17:07:49Z | Erin Williams; Sheree Srader    | erint@westga.edu, ssrader@westga.ed  |                      | Facilities Development and Sustainability | Serv  |                                         |
| 3673                                            | Alcohol Request Form_Celebration for Grads | Makena Burns        | 2023-10-26T18:19:09Z | Erin Williams; Makena Burns     | erint@westga.edu, mburns@westga.ed   |                      | University Advancement                    | Othe  | 9                                       |
| 3737                                            | Nelnet Addendum - MFA                      | Tommy Jenks         | 2023-11-09T16:22:02Z | Erin Williams; Tommy Jenks      | erint@westga.edu, tjenks@westga.edu  |                      | Student Accounts and Billing Services     | Othe  |                                         |
| 3777                                            | Troutman Pepper SOW                        | Crystal Montes      | 2023-11-16T21:45:53Z | Erin Williams; Crystal Montes   | cmontes@westga.edu, erint@westga.e   |                      | Office of Public Service and Outreach     | Serv  | ET Add a comment                        |
| 3791                                            | Georgia Public Library Service BOR SLA     | Danilo Baylen       | 2023-11-28T14:16:03Z | Erin Williams; Lucretia Gibbs   | erint@westga.edu, lgibbs@westga.edu  |                      | Academic Affairs                          | Inte  |                                         |

If you would like to view comments, or add your own, use your cursor to select "Comments" as seen highlighted below:

| ≡ Smartsheet Dynamic View Ø ∴                   |                                            |                     |                      |                                 |                                      |                         |                                           |             |                                                                                            |                              |
|-------------------------------------------------|--------------------------------------------|---------------------|----------------------|---------------------------------|--------------------------------------|-------------------------|-------------------------------------------|-------------|--------------------------------------------------------------------------------------------|------------------------------|
| ် Legal Affairs Contracts - Current User View 🚯 |                                            |                     |                      |                                 |                                      |                         |                                           |             | Details                                                                                    | ×                            |
| ¥ Filter                                        | 12 III III III III III III III III III I   |                     |                      |                                 |                                      |                         |                                           |             | Data Attachments (3)                                                                       | nents (1)                    |
| Row ID                                          | Contract Name                              | UWG Contact Name    | Date Submitted       | Submitter Name                  | Submitter Email                      | UWG<br>Contact<br>Phone | UWG Contact Department                    | Contract P  | Robert Adamson   Dec 05, 2023, 11<br>GCSU renewal is attached for 12.<br>Adamson 12.5.2023 | :34 AM<br>.1-11.30.2024. Ben |
| 3199                                            | MOU Spoletto                               | Anne Gaquere-Parker | 2023-07-17T20:45:38Z | Erin Williams                   | erint@westga.edu                     |                         | OEA                                       | MOU/MOA     | Septy Reply                                                                                |                              |
| 3200                                            | MOU John Cabot                             | Anne Gaquere-Parker | 2023-07-17T20:47:09Z | Erin Williams                   | erint@westga.edu                     |                         | OEA                                       | MOU/MOA     |                                                                                            |                              |
| 3231                                            | MOU Carroll County Family Connection       | Erin Williams       | 2023-07-25T17:05:05Z | Erin Williams                   | erint@westga.edu                     |                         | Office of Public Service and Outreach     | MOU/MOA     |                                                                                            |                              |
| 3260                                            | Southeastern Quilt and Textile Museum      | Crystal Montes      | 2023-08-01T14:02:50Z | Erin Williams                   | erint@westga.edu                     |                         | Office of Legal Affairs                   | MOU/MOA     |                                                                                            |                              |
| 3277                                            | MOU UWG Douglas County School System       | Erin Williams       | 2023-08-02T19:37:50Z | Erin Williams                   | erint@westga.ed                      |                         | Office of Legal Affairs                   | MOU/MOA     |                                                                                            |                              |
| 3364                                            | UWG Miss West Georgia                      | Lakiesa Rawlinson   | 2023-08-21T14:45:42Z | Erin Williams                   | erint@westga.edu                     |                         | Student Affairs                           | Other (Plea |                                                                                            |                              |
| 3365                                            | Ethics Awareness Movie Night               | Erin Williams       | 2023-08-21T15:02:05Z | Erin Williams                   | Erin Williams                        |                         | Office of Legal Affairs                   | Services, S |                                                                                            |                              |
| 3413                                            | Alcohol Request Form                       | Erin Williams       | 2023-08-30T13:39:54Z | Erin Williams                   | erint@westga.edu                     |                         | Office of Legal Affairs                   | Other (Plea |                                                                                            |                              |
| 3466                                            | Foundation Beer Garden Events              | Tiffany Christman   | 2023-09-08T15:22:16Z | Erin Williams                   | erint@westga.edu                     |                         | University Advancement                    | Facility Us |                                                                                            |                              |
| 3536                                            | CaterTrax Amendment                        | Joey Moncayo        | 2023-09-27T19:08:56Z | Erin Williams                   | erint@westga.edu                     |                         | Auxiliary Services                        | Services    |                                                                                            |                              |
| 3558                                            | Worldpay NDA                               | Kyle Mimbs          | 2023-10-04T19:56:14Z | Erin Williams                   | erint@westga.edu, jmimbs@westga.ed   |                         | Office of Legal Affairs; OSABS            | Nondisclo   |                                                                                            |                              |
| 3565                                            | Executive Leadership Retreat               | Danielle Tackett    | 2023-10-05T14:13:42Z | Erin Williams; Danielle Tackett | dtackett@westga.edu, erint@westga.ec |                         | Office of the President                   | Hotel       |                                                                                            |                              |
| 3630                                            | Alcohol Request Form_Beer and Wine Tasting | Erin Williams       | 2023-10-18T18:58:31Z | Erin Williams                   | erint@westga.edu                     |                         | Office of Legal Affairs                   | Other (Plea |                                                                                            |                              |
| 3639                                            | Alcohol Request Form_Parade Watch Party    | Erin Williams       | 2023-10-20T15:54:39Z | Erin Williams                   | erint@westga.edu                     |                         | Office of Legal Affairs                   | Other (Plea |                                                                                            |                              |
| 3658                                            | Non-Residential Gas Extension Contract     | Sheree Srader       | 2023-10-25T17:07:49Z | Erin Williams; Sheree Srader    | erint@westga.edu, ssrader@westga.ed  |                         | Facilities Development and Sustainability | Services    |                                                                                            |                              |
| 3673                                            | Alcohol Request Form_Celebration for Grads | Makena Burns        | 2023-10-26T18:19:09Z | Erin Williams; Makena Burns     | erint@westga.edu, mburns@westga.ed   |                         | University Advancement                    | Other (Plea |                                                                                            |                              |
| 3737                                            | Nelnet Addendum - MFA                      | Tommy Jenks         | 2023-11-09T16:22:02Z | Erin Williams; Tommy Jenks      | erint@westga.edu, tjenks@westga.edu  |                         | Student Accounts and Billing Services     | Other (Pl   |                                                                                            |                              |
| 3777                                            | Troutman Pepper SOW                        | Crystal Montes      | 2023-11-16T21:45:53Z | Erin Williams; Crystal Montes   | cmontes@westga.edu, erint@westga.e   |                         | Office of Public Service and Outreach     | Service.    | Add a comment                                                                              |                              |
| 4 0704                                          | ounder belde i denne onder bob of A        | 0                   | 0000 11 0071 417-007 | P.1. 0001                       |                                      |                         | A d Add - i                               |             |                                                                                            | >                            |

You can add a comment by typing in the field at the bottom that says "Add a comment."

If you would like to see attachments, select attachments with your cursor, as seen highlighted below:

| 😑 Smartsheet Dynamic View 🛛 🐽 🚯                 |                                            |                     |                       |                                 |                                      |                         |                                           |              |      |                                                                                                    | • 🙆 |
|-------------------------------------------------|--------------------------------------------|---------------------|-----------------------|---------------------------------|--------------------------------------|-------------------------|-------------------------------------------|--------------|------|----------------------------------------------------------------------------------------------------|-----|
| ် Legal Affairs Contracts - Current User View 🕕 |                                            |                     |                       |                                 |                                      |                         |                                           | Details      |      | ×                                                                                                    |     |
| ¥ Filter                                        | 98 III III III III III III III III III I   |                     |                       |                                 |                                      |                         |                                           |              | Data | Attachments (3) Comments (1)                                                                                                    |     |
| Row ID                                          | Contract Name                              | UWG Contact Name    | Date Submitted        | Submitter Name                  | Submitter Email                      | UWG<br>Contact<br>Phone | UWG Contact Department                    | Contract P   | ¥    | Troutman Pepper Contract Signed .pdf<br>Dec 08, 2023, 12:09 PM by Erin Taylor (1657k)                                                                                                    |     |
| 3199                                            | MOU Spoletto                               | Anne Gaquere-Parker | 2023-07-17T20:45:38Z  | Erin Williams                   | erint@westga.edu                     |                         | OEA                                       | MOU/MOA      | Å    | Troutman Pepper GCSU renewal 12.1.2023 - 11<br>Dec 05, 2023, 11:33 AM by Robert Adamson (2418k)                                                                                                    | -   |
| 3200                                            | MOU John Cabot                             | Anne Gaquere-Parker | 2023-07-17T20:47:09Z  | Erin Williams                   | erint@westga.edu                     |                         | OEA                                       | MOU/MOA      | w    | Contract Portal Review_Troutman Pepper SOW                                                                                                    |     |
| 3231                                            | MOU Carroll County Family Connection       | Erin Williams       | 2023-07-25T17:05:05Z  | Erin Williams                   | erint@westga.edu                     |                         | Office of Public Service and Outreach     | MOU/MO#      |      | How TO, 2022, THO PHILO PHILO |     |
| 3260                                            | Southeastern Quilt and Textile Museum      | Crystal Montes      | 2023-08-01T14:02:50Z  | Erin Williams                   | erint@westga.edu                     |                         | Office of Legal Affairs                   | MOU/MO#      |      |                                                                                                    |     |
| 3277                                            | MOU UWG Douglas County School System       | Erin Williams       | 2023-08-02T19:37:50Z  | Erin Williams                   | erint@westga.ed                      |                         | Office of Legal Affairs                   | MOU/MO#      |      |                                                                                                    |     |
| 3364                                            | UWG Miss West Georgia                      | Lakiesa Rawlinson   | 2023-08-21T14:45:42Z  | Erin Williams                   | erint@westga.edu                     |                         | Student Affairs                           | Other (Plea  |      |                                                                                                    |     |
| 3365                                            | Ethics Awareness Movie Night               | Erin Williams       | 2023-08-21T15:02:05Z  | Erin Williams                   | Erin Williams                        |                         | Office of Legal Affairs                   | Services, \$ |      |                                                                                                    |     |
| 3413                                            | Alcohol Request Form                       | Erin Williams       | 2023-08-30T13:39:54Z  | Erin Williams                   | erint@westga.edu                     |                         | Office of Legal Affairs                   | Other (Plea  |      |                                                                                                    |     |
| 3466                                            | Foundation Beer Garden Events              | Tiffany Christman   | 2023-09-08T15:22:16Z  | Erin Williams                   | erint@westga.edu                     |                         | University Advancement                    | Facility Us  |      |                                                                                                    |     |
| 3536                                            | CaterTrax Amendment                        | Joey Moncayo        | 2023-09-27T19:08:56Z  | Erin Williams                   | erint@westga.edu                     |                         | Auxiliary Services                        | Services     |      |                                                                                                    |     |
| 3558                                            | Worldpay NDA                               | Kyle Mimbs          | 2023-10-04T19:56:14Z  | Erin Williams                   | erint@westga.edu, jmimbs@westga.ed   |                         | Office of Legal Affairs; OSABS            | Nondisclo    |      |                                                                                                    |     |
| 3565                                            | Executive Leadership Retreat               | Danielle Tackett    | 2023-10-05T14:13:42Z  | Erin Williams; Danielle Tackett | dtackett@westga.edu, erint@westga.ec |                         | Office of the President                   | Hotel        |      |                                                                                                    |     |
| 3630                                            | Alcohol Request Form_Beer and Wine Tasting | Erin Williams       | 2023-10-18T18:58:31Z  | Erin Williams                   | erint@westga.edu                     |                         | Office of Legal Affairs                   | Other (Plea  |      |                                                                                                    |     |
| 3639                                            | Alcohol Request Form_Parade Watch Party    | Erin Williams       | 2023-10-20T15:54:39Z  | Erin Williams                   | erint@westga.edu                     |                         | Office of Legal Affairs                   | Other (Plea  |      |                                                                                                    |     |
| 3658                                            | Non-Residential Gas Extension Contract     | Sheree Srader       | 2023-10-25T17:07:49Z  | Erin Williams; Sheree Srader    | erint@westga.edu, ssrader@westga.ed  |                         | Facilities Development and Sustainability | Services     |      |                                                                                                    | 0   |
| 3673                                            | Alcohol Request Form_Celebration for Grads | Makena Burns        | 2023-10-26T18:19:09Z  | Erin Williams; Makena Burns     | erint@westga.edu, mburns@westga.ed   |                         | University Advancement                    | Other (Plea  |      |                                                                                                    |     |
| 3737                                            | Nelnet Addendum - MFA                      | Tommy Jenks         | 2023-11-09T16:22:02Z  | Erin Williams; Tommy Jenks      | erint@westga.edu, tjenks@westga.edu  |                         | Student Accounts and Billing Services     | Other (Plea  |      |                                                                                                    |     |
| 3777                                            | Troutman Pepper SOW                        | Crystal Montes      | 2023-11-16T21:45:53Z  | Erin Williams; Crystal Montes   | cmontes@westga.edu, erint@westga.e   |                         | Office of Public Service and Outreach     | Service      |      |                                                                                                    |     |
| 1                                               |                                            | n                   | 0000 11 0071 1-17-007 |                                 | alato and a latter of a              |                         | A an denseta. A Mater                     |              |      | Mtach a File                                                                                                    |     |

You can also upload files, by using the blue button at the bottom of that pane that says "Attach a file."